## MAGNET FIELD RTK HIZLI KULLANIM KLAVUZU

Topcon yeni nesil arazi ölçüm programı olan Magnet Field' in RTK uygulamalarındaki kullanımını anlatan dökümandır. Doküman RTK uygulamalarında anten yüksekliklerinin ölçülmesi, sabitin kurulması, gezicinin bağlanması, alım ve aplikasyon uygulamalarının nasıl yapılacağı konularını kapsar.

Aktarım, RTK Ayarları, Modem Ayarları ve TUSAGA AKTİF (CORS-TR) Sistemi Kullanımını anlatan dökümanlar tarafımızdan ayrıca hazırlanmıştır.

PAKSOY TEKNİK HİZMETLER VE TİCARET LTD. ŞTİ

ANKARA

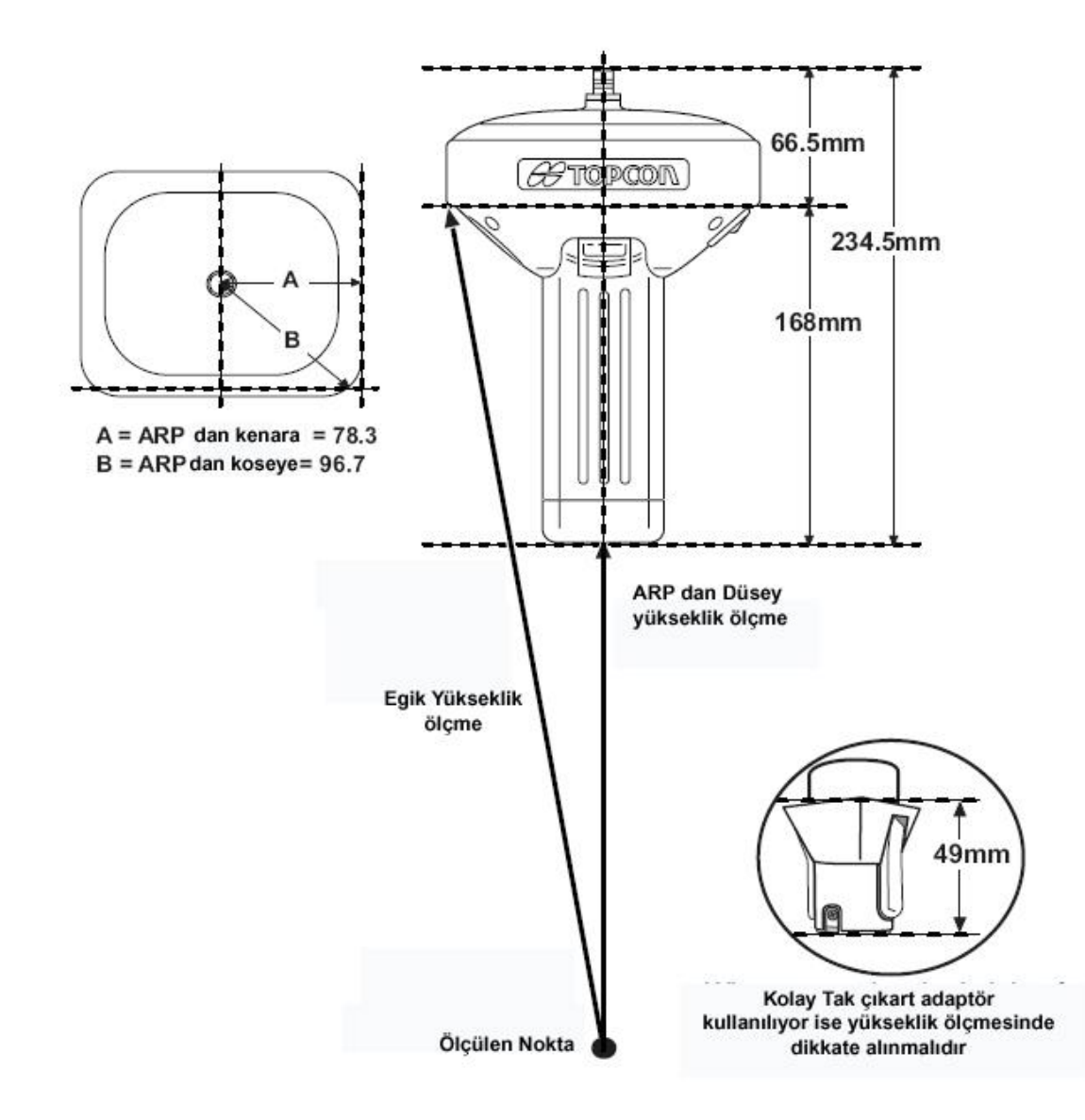

## TOPCON GR-3 SERİSİ CİHAZLARDA ANTEN YÜKSEKLİKLERİNİN ÖLÇÜLMESİ

1. Cihaz ile jalon üzerinde ölçü yapılırken yükseklik jalonun cihaza vidalandıktan sonraki boyudur ve düşey (vertical) dir. GPS ler ile verilen jalon standart 2m düşey(vertical) olarak alınır. Eğer Kolay Tak çıkar aparatı kullanıyorsa 49 mm lik yüksekliği eklenip anten yüksekliği 2.049 m oalrak yazılmalıdır.

**2.** Pilye ye kurulduğunda yükseklik **düşey (vertical)** olarak ölçülmelidir. Cihazın tribraha vidalandığı yere kadarki düşey yüksekliği alınır. Yani tribrah boyu 0,08 m ise yükseklik 0,08 m oalrak alınır.

**3.** Cihaz sehpa ile nokta üzerine kurulduğunda antenin köşesine olan yükseklik ölçülür ve bu **eğik (slant )** yüksekliktir.

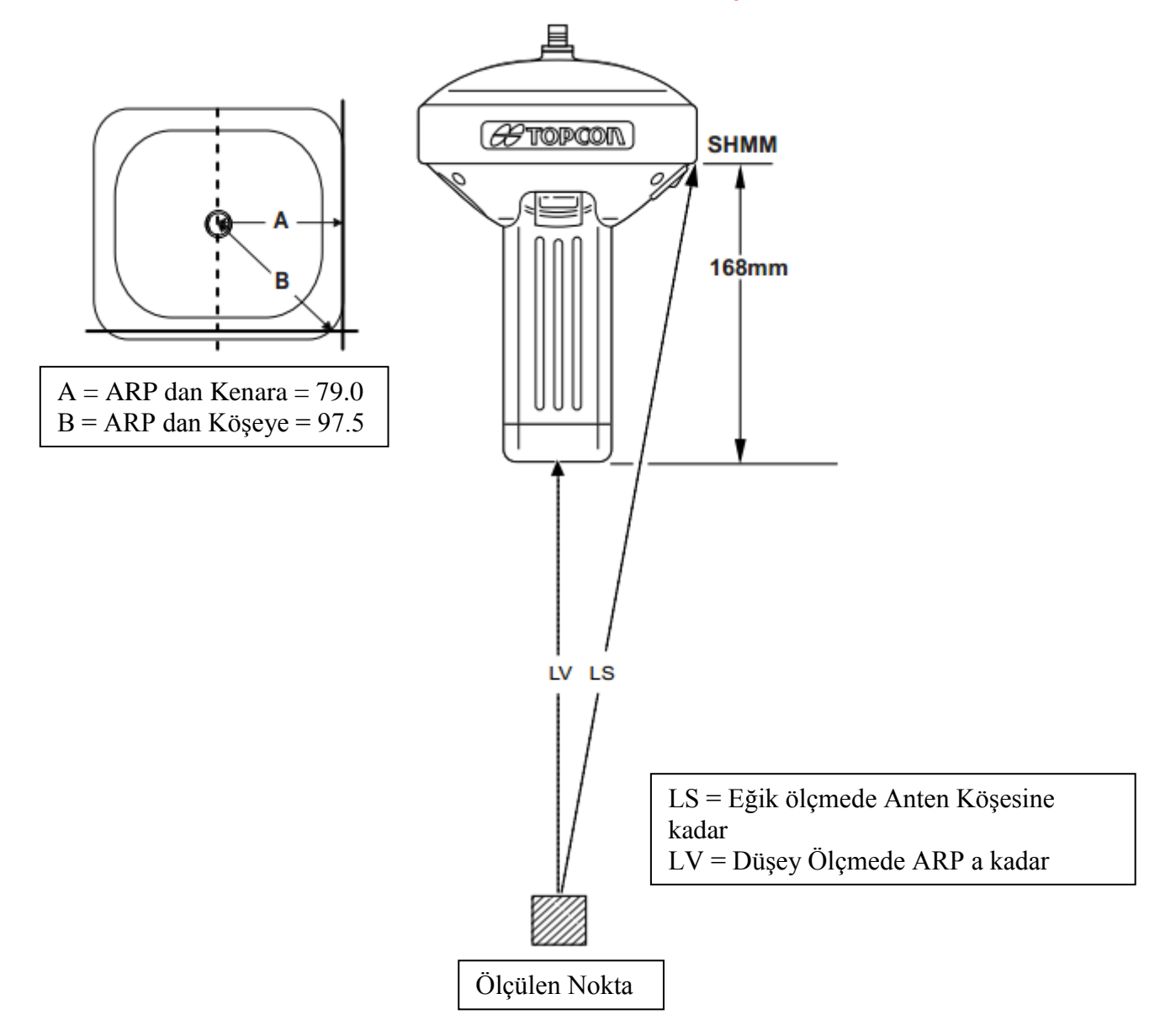

## TOPCON GR-5 SERISI CIHAZLARDA ANTEN YÜKSEKLİKLERİNİN ÖLÇÜLMESİ

**1.** Cihaz ile jalon üzerinde ölçü yapılırken yükseklik jalonun cihaza vidalandıktan sonraki boyudur ve **düşey (vertical)** dir. GPS ler ile verilen jalon standart 2m **düşey(vertical)** olarak alınır. Eğer Kolay Tak çıkar aparatı kullanıyorsa 49 mm lik yüksekliği eklenip anten yüksekliği 2.049 m oalrak yazılmalıdır.

**2.** Pilye ye kurulduğunda yükseklik **düşey (vertical)** olarak ölçülmelidir. Cihazın tribraha vidalandığı yere kadarki düşey yüksekliği alınır. Yani tribrah boyu 0,08 m ise yükseklik 0,08 m oalrak alınır.

**3.** Cihaz sehpa ile nokta üzerine kurulduğunda antenin köşesine olan yükseklik ölçülür ve bu **eğik (slant )** yüksekliktir.

## TOPCON HIPER II SERİSİ CİHAZLARDA ANTEN YÜKSEKLİKLERİNİN ÖLÇÜLMESİ

Hıper II cihazlarında anten yüksekliğinin ölçülmesi için 3 ayrı durum olabilir.

**1.** Cihaz ile jalon üzerinde ölçü yapılırken yükseklik jalonun cihaza vidalandıktan sonraki boyudur ve **düşey (vertical)** dir. GPS ler ile verilen jalon yükseltilebilir jalondur ve 2.5 m kadar yükselebilir ve anten yüksekliği genellikle 2m **düşey(vertical)** olarak alınır.

**2.** Pilye ye kurulduğunda yükseklik **düşey (vertical)** olarak ölçülmelidir. Cihazın bağlantı yapılan tribrah ve 10 cm lik aparat takılmalıdır. Tribrah ve 10 cm lik aparat takıldığında yüksekliğ 0.18 cm olacaktır.

**3.** Cihaz sehpa ile nokta üzerine kurulduğunda antenin üzerinde bulunan işaretinin ucundan metre ile noktaya olan yükseklik ölçülür ve bu **eğik (slant )** yüksekliktir.

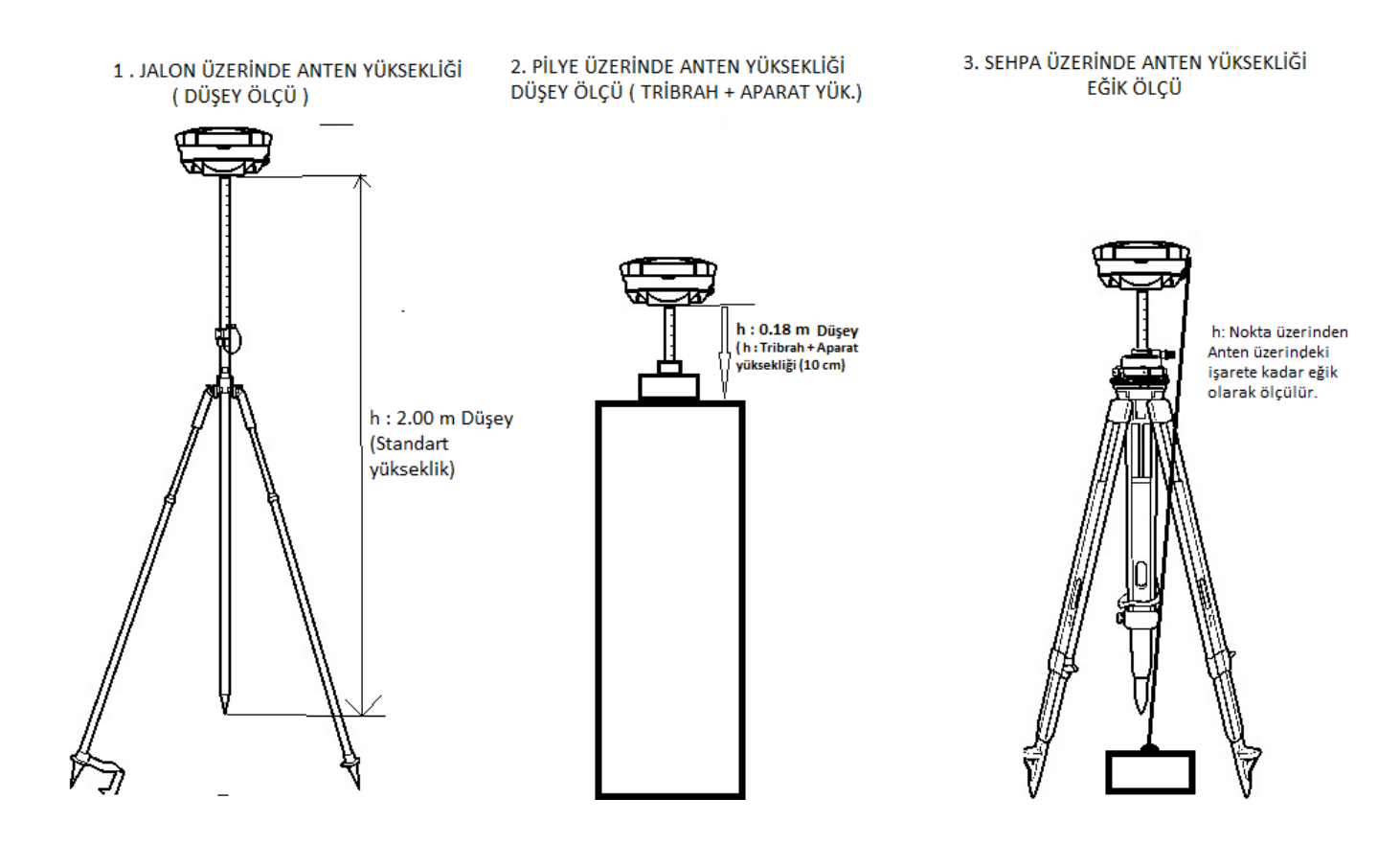

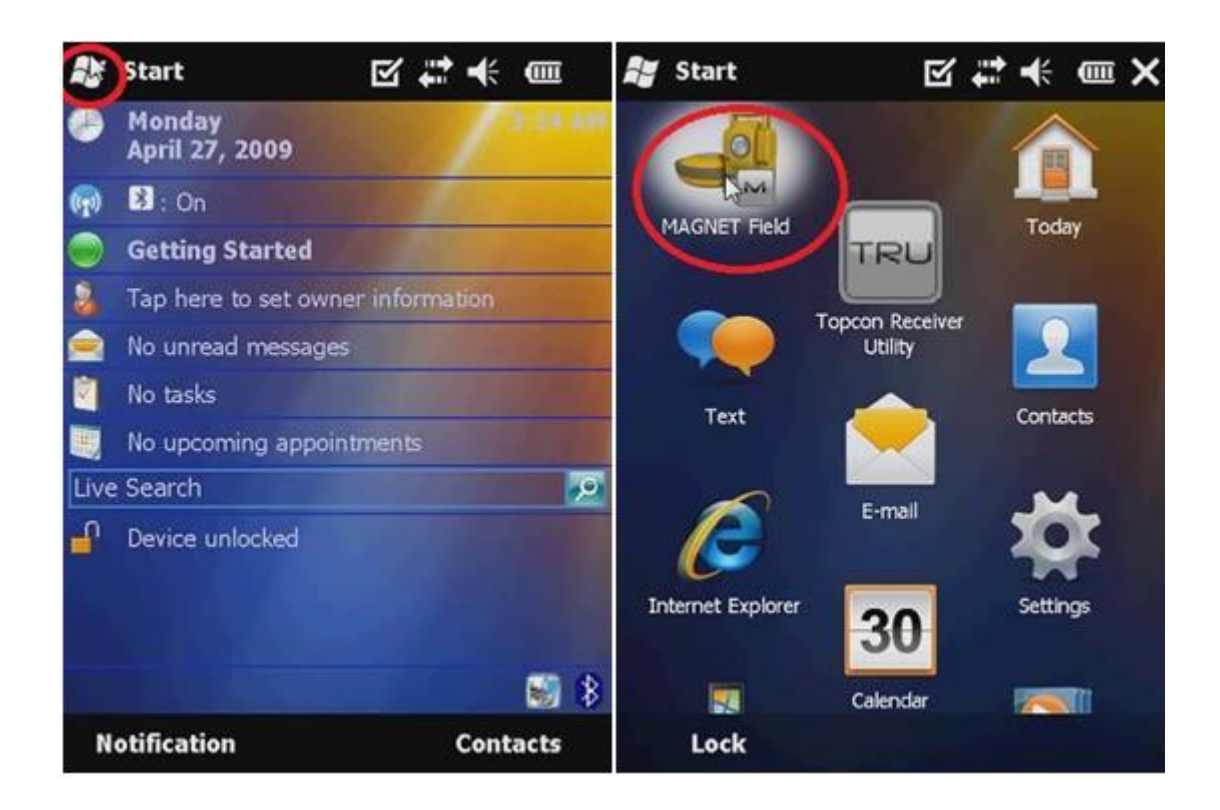

Kontrol ünitesinden MAGNET FIELD programı ikonuna tıklanarak program açılır.

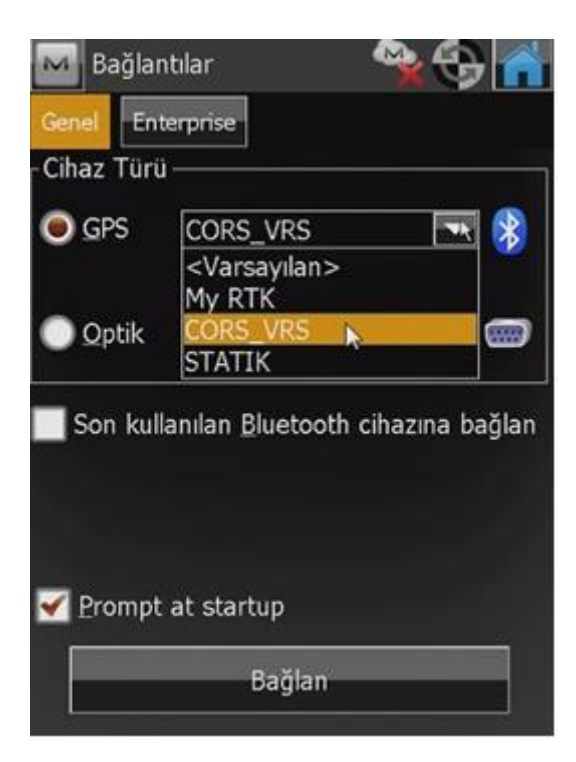

Açılan ekranda ölçüm yöntemi seçilerek en son kalınan işe devam edilebilir yada sağ üstte bulunan Ev ikonuna tıklanarak ana ekran üzerinden yeni iş sekmesi açılabilir.

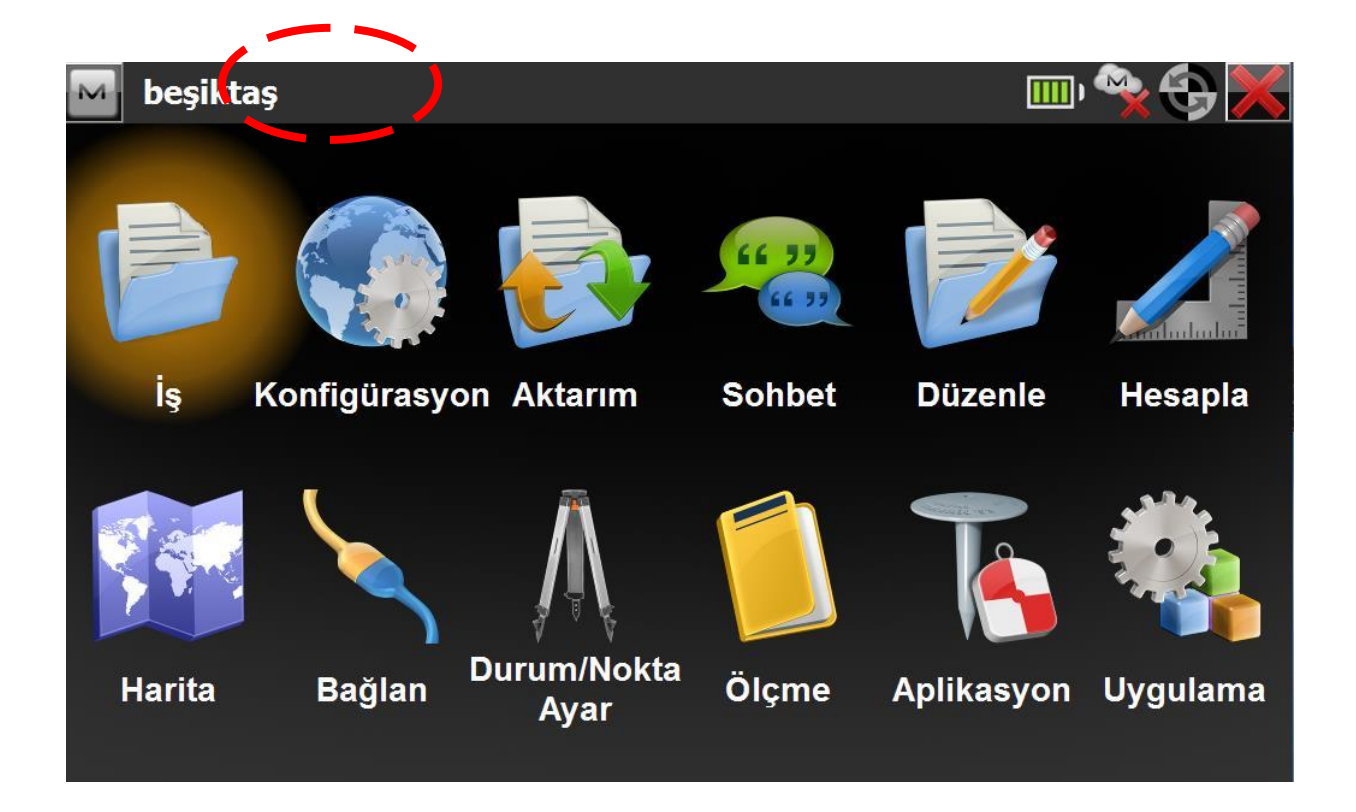

Ana ekrana gelindiğinde son kullanılan İş'in ismi pencerenin üstünde görünür.

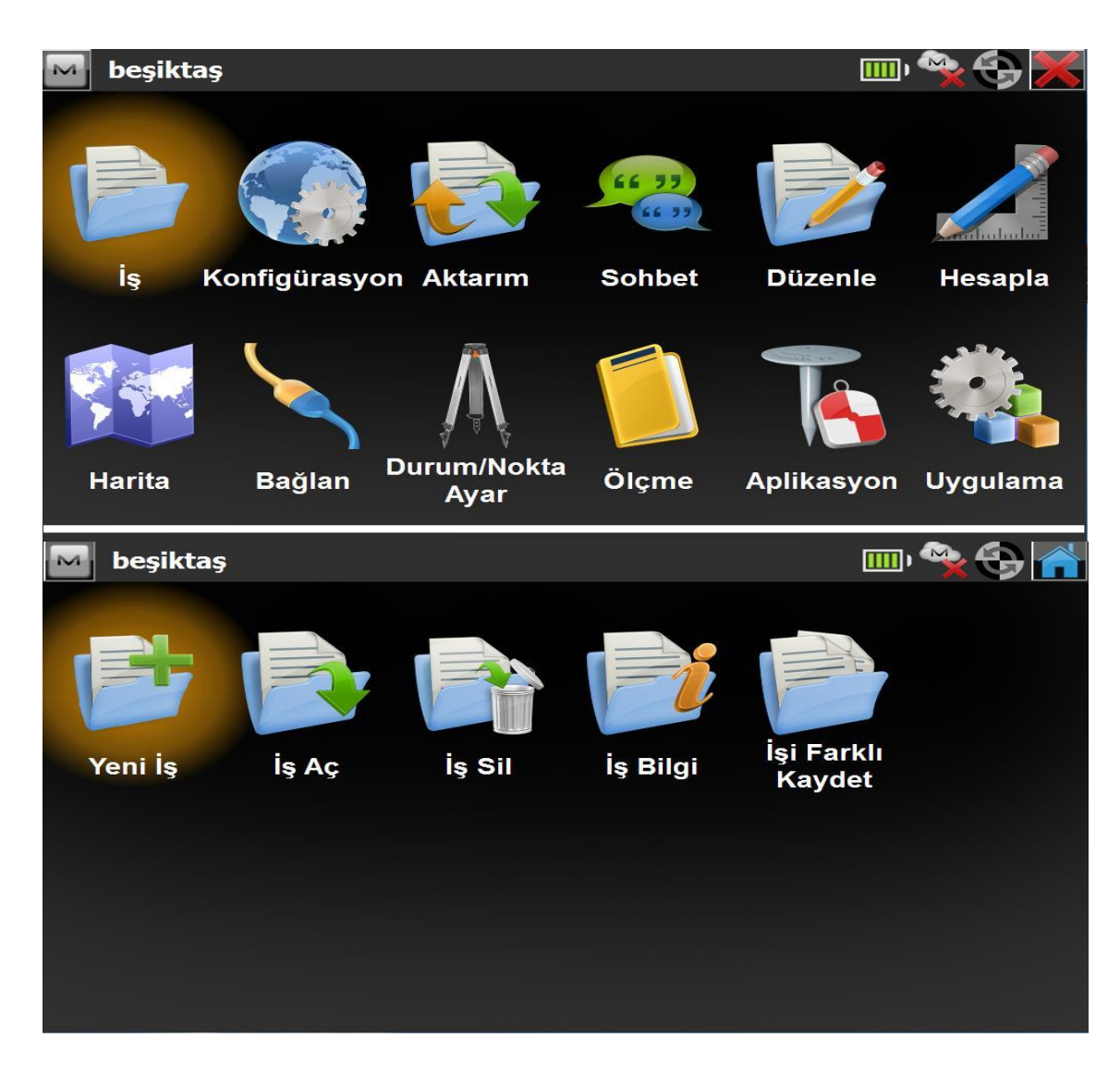

İş değiştirmek veya yeni bir iş açmak için "İş" ikonuna tıklanır.

| 🔤 Yeni İş                                     |                  |                  |  |  |
|-----------------------------------------------|------------------|------------------|--|--|
| C:\Users\ETHEM\Documents\MAGNET Field PC\Jobs |                  |                  |  |  |
| İsim                                          | TOPCON           |                  |  |  |
| Oluşturan                                     |                  |                  |  |  |
| Açıklamalar                                   |                  | *                |  |  |
| Geçerli Tarih                                 | 03.12.2013 10:12 |                  |  |  |
|                                               | <u>G</u> özat    | <u>İ</u> leri >> |  |  |

Yeni İş" sekmesine tıklanıldığında İş oluşturma ekranı gelir. Açılmak istenen İş ismi yazılıp "İleri" sekmesiyle sonraki ekrana geçilir.

| Myarlar          |                                      |              |          |
|------------------|--------------------------------------|--------------|----------|
| İş için ayar seç | in veya yeni ayar dosyası oluşturun. |              |          |
| _GPS+ Ayar—      |                                      |              |          |
| İsim             | My RTK                               |              |          |
| Optik Ayar —     |                                      |              |          |
| İsim             | My Robotic                           |              |          |
| Hybrid Posi      | tioning™                             |              |          |
| Automatic L      | ocalization                          | <u>G</u> eri | İleri >> |

Hangi ölçüm yöntemiyle ölçüm yapılacağı belirlenir (My RTK) ve "İleri" sekmesine tıklanır.

| Koordinat Sis | temi                                               |        |
|---------------|----------------------------------------------------|--------|
| Projeksiyon   | TURKEY-Zone 30 (ED50_T)                            |        |
|               | TURKEY-Zone 33 (ED50_T)<br>TURKEY-Zone 39 (ED50_T) | •••    |
| Datum         | TURKEY-Zone 42 (ED50_T)<br>TURKEY-Zone 45 (ED50_T) | •••    |
| Jeoid Model   | TURKEY-Zone 27 (ITRF96)<br>TURKEY-Zone 30 (ITRF96) |        |
|               | TURKEY-Zone 33 (ITRF96)<br>TURKEY-Zone 36 (ITRF96) |        |
|               |                                                    |        |
|               | << <u>G</u> eri İle                                | eri >> |
|               |                                                    |        |

Çalışılan bölgeye ve uygulanmak istenen projeye uygun koordinat sistemi seçilir ve "ileri" sekmesine tıklanır.

| Mesale Açı Koordinat<br>Mesale İrimi<br>Mesafe birimi<br>Mesafe duyarlılığı<br>Alan birimi<br>Hacim Birimi | Diğeri<br>Metre<br>0.123<br>Metrekare<br>Metreküp<br><< Geri         |          | Gelen ekranlardaki ayarlar siz<br>ayrıca bir seçim yapmadığınız<br>sürece daha önce seçildiği<br>şekliyle karşınıza çıkacaktır.<br>Yani mesafe birimleri,<br>koordinat gösterim tipleri ve<br>alarmlar kısımları her yeni iş<br>açtığınıza değişmeden<br>kalacaktır dolayısı ile tekrar bir<br>ayarlama yapmanıza gerek<br>yoktur bu size işi hızlı bir<br>sekilde acma imkanı yerir |
|----------------------------------------------------------------------------------------------------|----------------------------------------------------------------------|----------|----------------------------------------------------------------------------------------------------|
| Görüntü                                                                                                    |                                                                      |          | şekilde açılla illikdili velil.                                                                                                    |
| Koordinat Tipi<br>Koordinat Sırası<br>Geod. Azimuth Origin<br>Doğrultu Yönü<br>Konum göst şekl.            | Grid<br>Sağa(y), Yukan(x), Kot(z)<br>Yukan(x)<br>Azimut<br>1+234.000 | 4 4 4    |                                                                                                    |
| M Alarmlar<br>Genel Kontrol Ünitesi GP<br>✓ Sesli Alarm                                                    | S+ Optik                                                             | lleri >> | Sadece ölçüm yöntemi<br>(CORS-TR veya My RTK )<br>seçildikten sonra<br>Koordinat Sistemi seçilip<br>-kontrol edilip- sağ üstte<br>bulunan yeşil OK<br>simgesine tıklanarak<br>hızlıca iş oluşturulabilir.                                                                                                    |
| Entornrico Alarm                                                                                           |                                                                      |          |                                                                                                    |
|                                                                                                    |                                                                      |          |                                                                                                    |
| RTCM 3.x Koordina                                                                                          | t Sistemi                                                            |          |                                                                                                    |

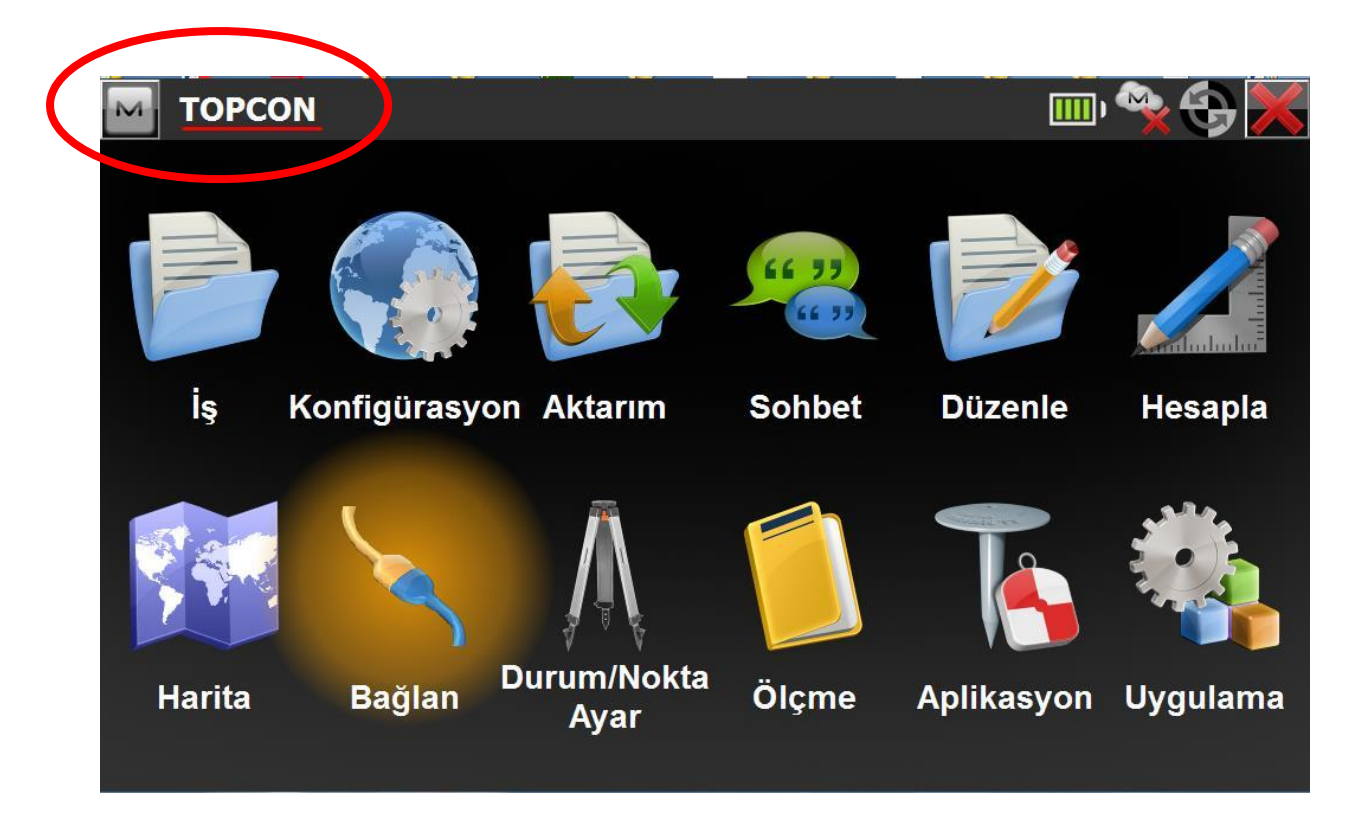

Yeni iş konfigürasyonu ile iş açıldığında İş ismi değişir ve ayarlanılan şekliyle iş oluşturulmuş olur ana ekranda iş ismi değişir.

"Bağlan" sekmesine tıklanarak Bluetooth bağlantısı ekranına geçilir.

| 🔤 Bağlantılar              |                                      | 💫 🛞 🚰 |
|----------------------------|--------------------------------------|-------|
| Genel Enterprise           |                                      |       |
| Cihaz Türü —               |                                      |       |
| <mark>●</mark> <u>G</u> PS | My RTK                               | ▼ 🖇   |
|                            | ● <u>S</u> abit                      |       |
| Optik                      | My Robetic                           | ≽     |
| Son kullanıla              | an <u>B</u> luetooth cihazına bağlan |       |
|                            |                                      |       |
| 🖌 Bağlantı iç              | çin başlangıçta göster               |       |
|                            | Bağlan                               |       |
|                            |                                      |       |

Bu ekranda, önce sabit cihaza bağlanıp RTK sabiti kurulacağından bağlanılacak cihazın türünü "**Sabit**" olarak seçmek <u>önemlidir</u> aksi halde sabite kurduğunuz cihazın modemi alıcıya dönecektir bu da sabit kurmada problem çıkaracaktır.

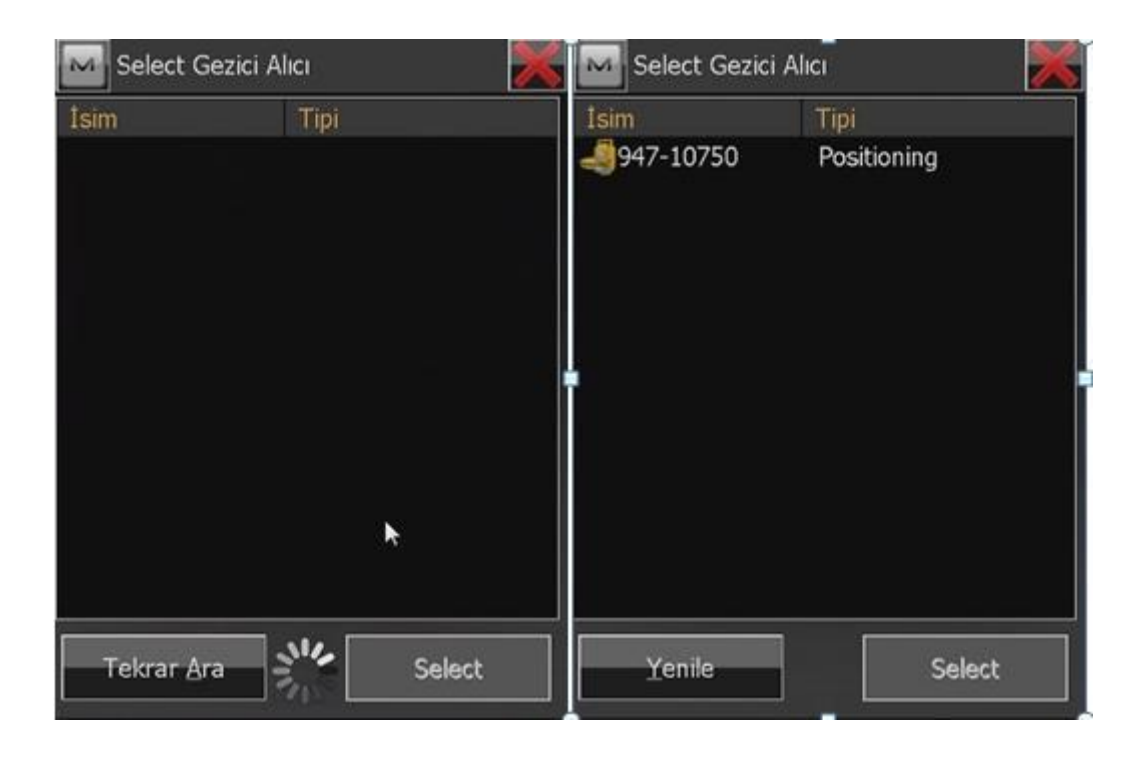

| M Bluet                            | ooth PIN            | × |
|------------------------------------|---------------------|---|
| Device in                          | fo                  |   |
| 947-1075<br>Positionin<br>00:22:58 | 0<br>g<br>:3d:f0:7c |   |
| PIN K                              | odu iste            |   |
| BT PIN                             | <pin yok=""></pin>  |   |
|                                    |                     |   |
|                                    | Bağlan              |   |

Gelen Bluetooth ekranında sabit olması istenen cihazın seri numarası görünecektir. Cihaz numarasına tıklanarak bluetooth bağlantısı kurulur.

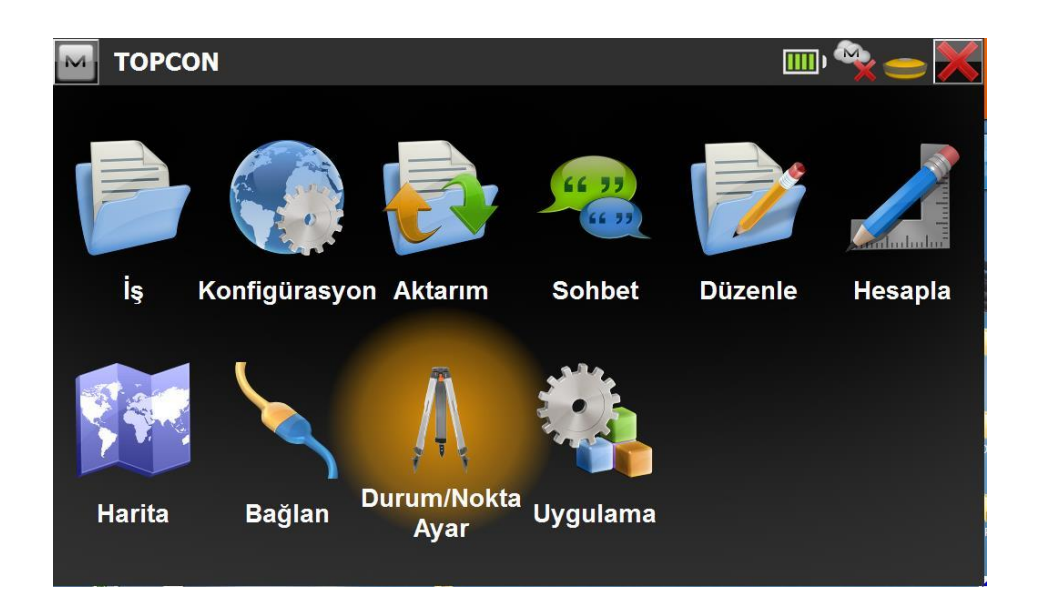

Bluetooth bağlantısı kurulduktan sonraki adım sabitin kurulmasıdır. Bunun için "Durum/Nokta Ayar" ikonuna tıklanır.

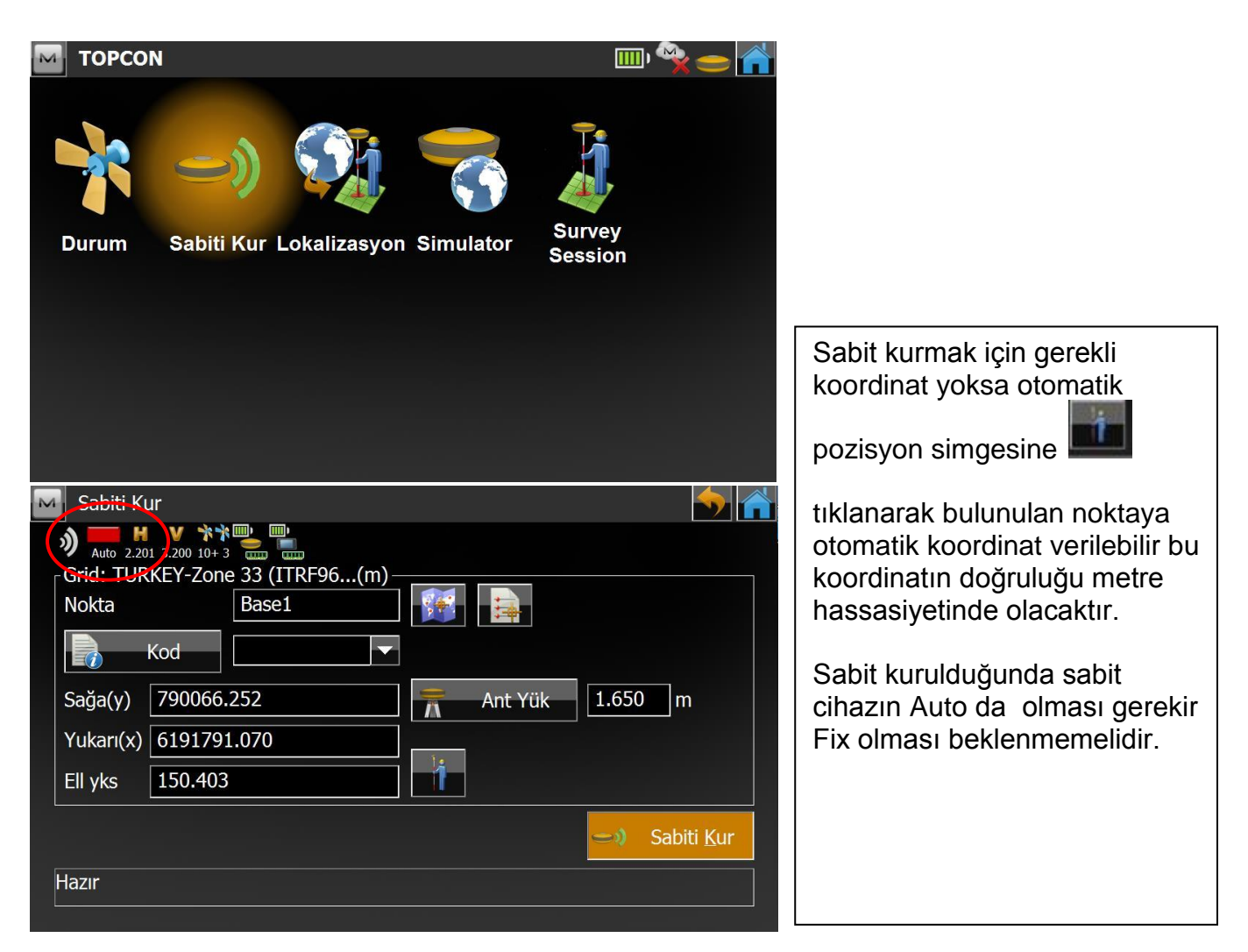

"Sabiti Kur" sekmesine tıklandıktan sonra nokta numarası, koordinat değerleri ve anten yüksekliği değerleri girilir ve Sabiti Kur sekmesine tıklanarak sabit kurulur.

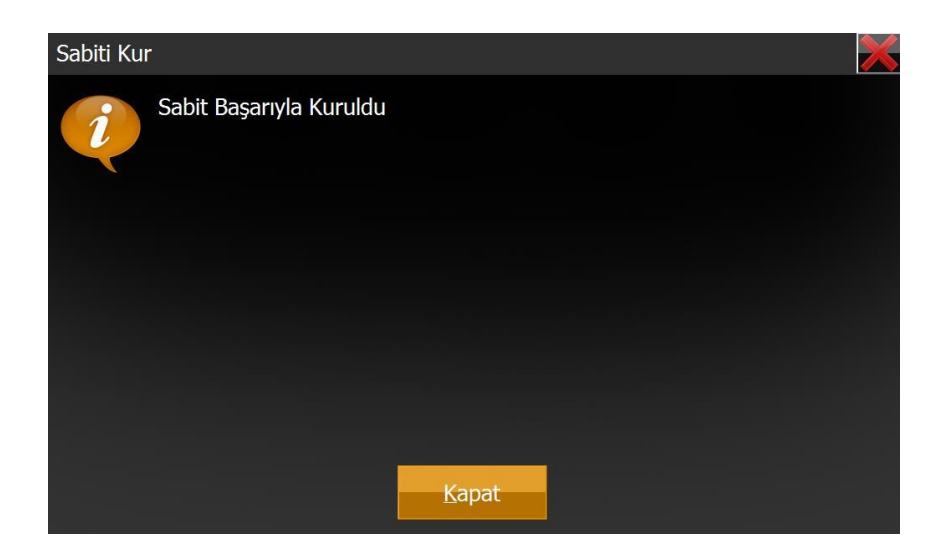

"Sabit Başarıyla Kuruldu" uyarısının ardından ekran kapatılır sabit kurulumu bitirilmiş olur.

" Bu aşamadan önce eğer cihaz ilk defa sabitte kullanılıyorsa Sabit Kur denildiğinde bir de frekans ekranı görüntülenecektir gelen ekrandaki mevcut frekans (443.1375 vb..) <u>değiştirilmeden OK</u> seçeneğine tıklanarak ekran geçilir."

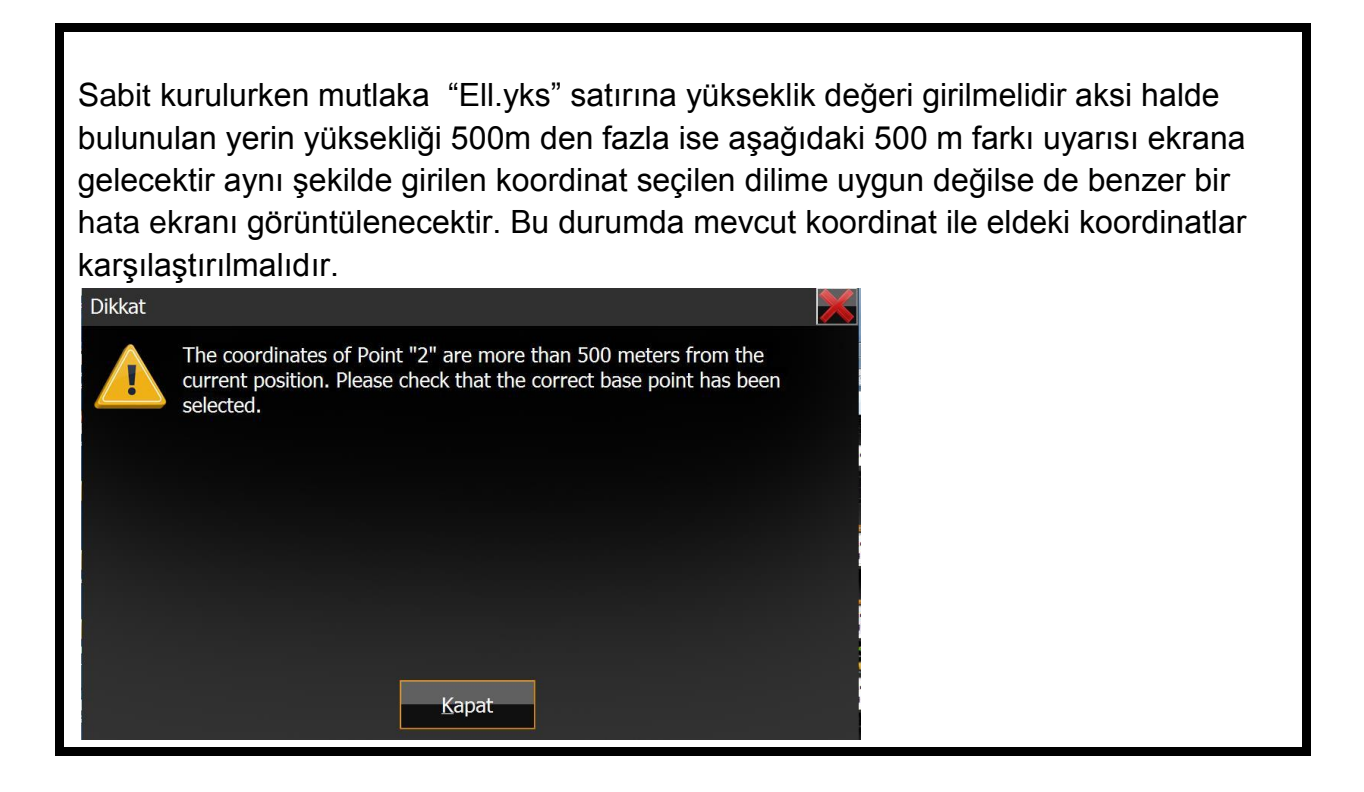

| ΤΟΡΟΟΝ                                   |                        |                |         | ° <b>? → X</b> |
|------------------------------------------|------------------------|----------------|---------|----------------|
| iş Konfigür                              | rasyon Aktarım         | Sohbet         | Düzenle | Hesapla        |
| Harita Bağl                              | an Durum/Nokta<br>Ayar | Uygulama       |         | A              |
| Genel Enterprise                         |                        |                |         |                |
| Cihaz Türü ———                           |                        |                |         |                |
| <b>O</b> PS                              | My RTK                 |                |         |                |
|                                          | O <u>S</u> abit        | <u>G</u> ezici |         |                |
| Optik                                    | My Robotic             |                |         | - 🚯            |
| Son kullanılan Bluetooth cihazına bağlan |                        |                |         |                |
| Bagianu için i                           | başıanığıçta göster    |                |         |                |
|                                          | Bağlı                  | nt Kes         |         |                |
|                                          |                        |                |         |                |

Sabit kurulumu tamamlandıktan sonra "Bağlan" sekmesine gelinerek Sabit cihaz ile bağlantı kesilir.

| 🔤 Bağla                                          | antılar      |                 |                  | 🔷 😌 🕋 |
|--------------------------------------------------|--------------|-----------------|------------------|-------|
| Genel En                                         | terprise     |                 |                  |       |
| <sub>∫</sub> Cihaz T                             | Türü ———     |                 |                  |       |
| <u> </u>                                         | PS           | My RTK          |                  | - 😵   |
|                                                  |              | O <u>S</u> abit | o <u>G</u> ezici |       |
| 0                                                | <u>p</u> tik | My Robotic      |                  |       |
| Son kullanılan <u>B</u> luetooth cihazına bağlan |              |                 |                  |       |
| 🖌 Bačlanti icin haslangicta göster               |              |                 |                  |       |
|                                                  |              |                 |                  |       |
| Bağlan                                           |              |                 |                  |       |
|                                                  |              |                 |                  |       |

Sabit ile olan bağlantı kesildikten sonra "Gezici" seçilerek gezici olarak bağlanılması istenilen cihaza bağlantı yapılır, Sabitte olduğu gibi Bluetooth ekranı gelir bu ekranda gezici cihazın seri numarası seçilir ve bağlantı yapılır.

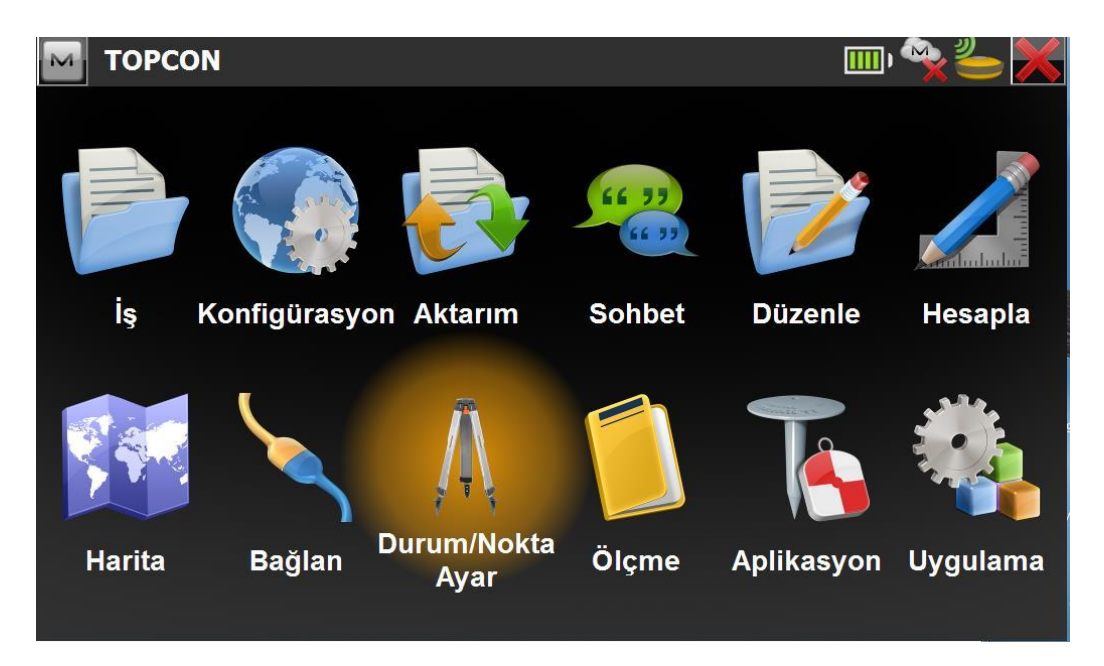

\*Gezici ekranında sabitten farklı olarak "Ölçme" ve "Aplikasyon" seçenekleri de gelir.

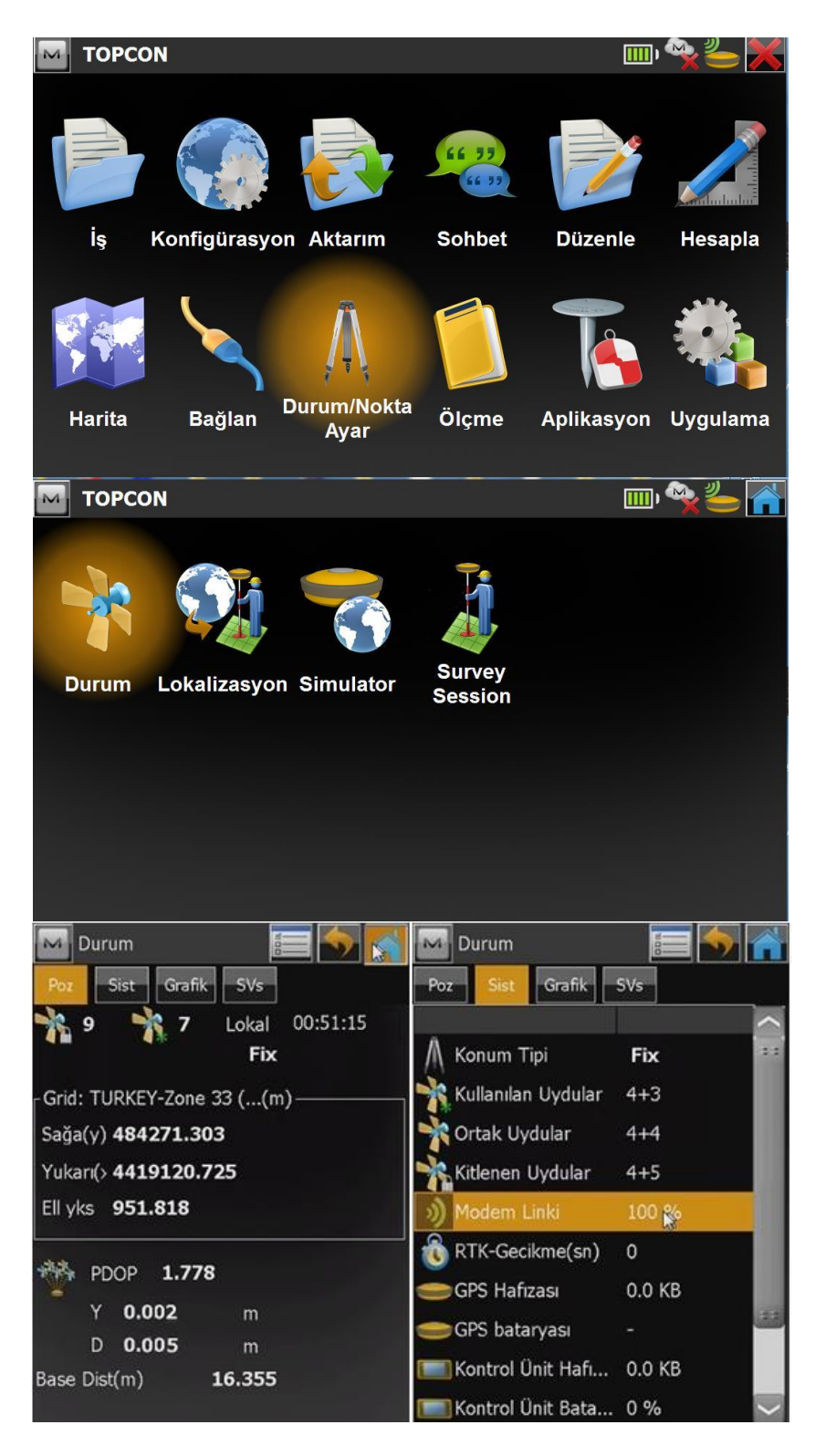

Geziciye bağlandıktan sonra "Durum" ekranına gelerek cihazın genel durumu görülebilir. Seçilen koordinat sistemi, anlık uydu görme durumları yatay düşey konum doğrulukları bu ekrandan görülebilir.

Ekranın ikinci sekmesindeki "Sist" ekranına gelindiğinde cihazın durumu, gördüğü uydu sayıları, modem linki gibi detaylı bilgilere erişilebilir burada Modem Linki karşısındaki "100%" simgesi sabitten alınan yayının gücünü gösterir.

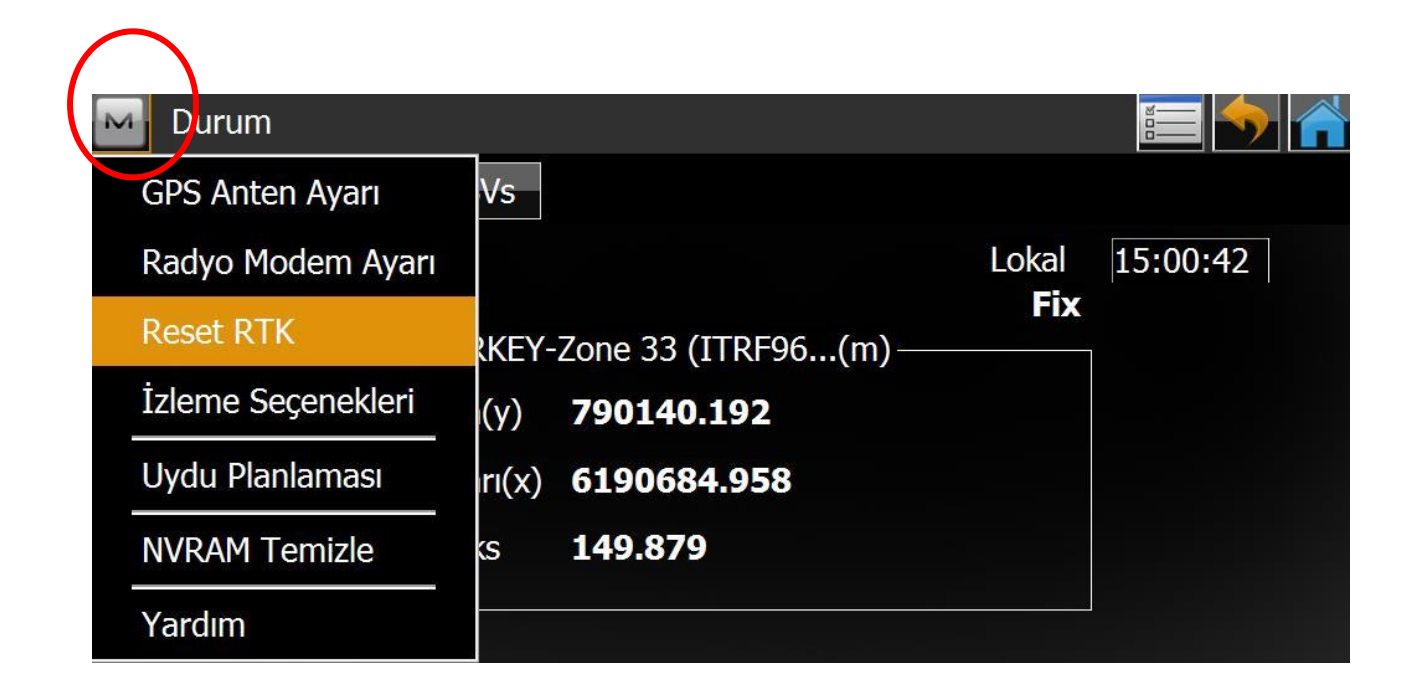

Durum ekranında ilk bağlantı yapıldığında "Modem Linki" "-" veya 0% olarak gelirse sol üstte bulunan M (magnet) simgesine tıklanarak açılan sekmede "**Reset RTK**" seçeneğine tıklayarak yayının yeniden aranması sağlanabilir.

Cihazın durumu kontrol edildikten sonra herhangi bir problem yoksa kullanıma geçilebilir.

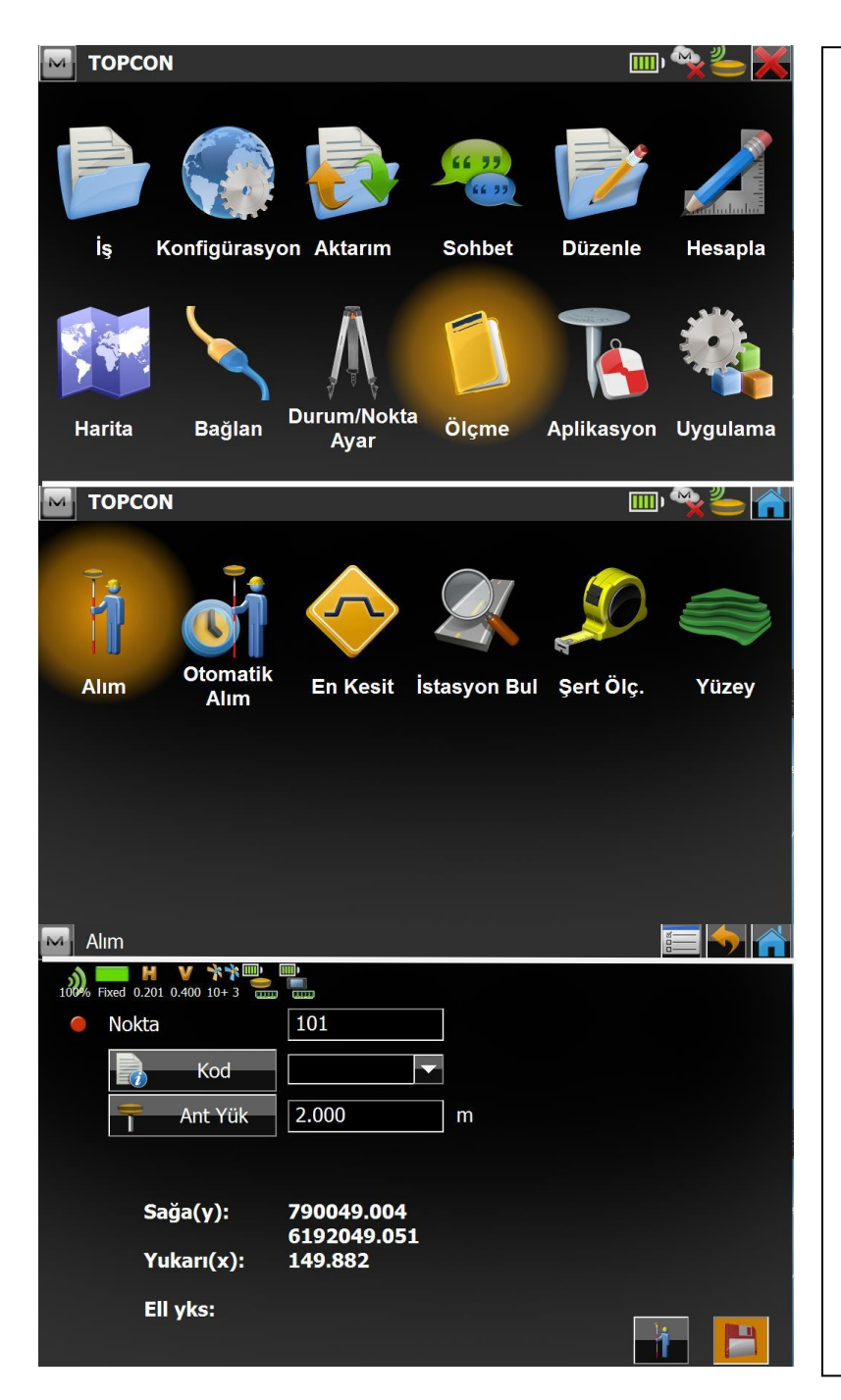

Ana ekrana gelindiğinde Alım yapılmak isteniyorsa "Ölçme" sekmesine ve ardından "Alım" sekmesine tıklanarak alım ekranına gelinebilir.

"Nokta" sekmesinin karşısına istenilen nokta numarası yazılabilir sonraki numaraları program ardışık olarak verecektir. (101,102,103...) Nokta bilgisi kısmında istenirse Kod bilgisi de eklenebilir.

Anten yüksekliği değeri standart olarak her okumada düşey 2.00m olarak gelecektir noktaya özel bir yükseklik girilmesi isteniyorsa okuma kaydedilmeden önce yükseklik bilgisi girilebilir.

Sağ altta bulunan disket ikonuyla ve kontrol ünitesi üzerindeki Enter butonu ile nokta alım işlemi tamamlanır alım yapıldığında kaydedildiğine dair bir uyarı sesi duyulacaktır.

| 🔤 TOPCON 💷 👾 🏷                                                                                                    |                                                                                                    |
|----------------------------------------------------------------------------------------------------|----------------------------------------------------------------------------------------------------|
| iş Konfigürasyon Aktarım Sohbet Düzenle Hesapla                                                                                                    |                                                                                                    |
| Harita Bağlan Durum/Nokta Ölçme Aplikasyon Uygulama                                                                                                    | Aplikasyon yapılmak isteniyorsa<br>"Aplikasyon" sekmesinden<br>aplikasyon yapılmak istenen                                    |
| Noktalar Hatlar Ofsetler Yüzey Doğrultuda Nokta                                                                                                    | Nokta,Hat, Kurp vb sekmeye<br>tıklanır.                                                                                       |
| Kurp Vol Sev Hatişlemleri                                                                                                    | Açılan "Aplikasyon Noktası"<br>ekranında aplike edilmek istenen<br>nokta nokta listesi simgesine<br>tıklanarak seçilebilir.   |
| Aplikasyon noktası                                                                                                    | Nokta seçildikten sonra<br>"Aplikasyon" sekmesine tıklanarak<br>aplikasyon bilgisi ekranına geçilir.                          |
| Apiksyn Raporu<br>Nokta Api Raporu Apiikasyon                                                                                                    |                                                                                                    |
| Nokta Kod Sağa(y)(m) Yukarı(x)(m) Ell yks(m) Kontrol Kodu Image: Kontrol Kodu Image: Kontrol Kontrol Kodu Image: Kontrol Kontrol Kodu Image: Kontrol Kontrol Kontrol Kodu Image: Kontrol Kontrol Kontrol Kontrol Kontrol Kontrol Kontrol Kontrol Kontrol Kontrol Kontrol Kontrol Kontrol Kontrol Kontrol Kontrol Kontrol Kontrol Kontrol Kontrol Kontrol Kontrol Kontrol Kontrol Kontrol Kontrol Kontrol Kontrol Kontrol Kontrol Kontrol Kontrol Kontrol Kontrol Kontrokontrol Kontrokontrol Kontrol Kontrokontrol Kontrol Kontrokontrol |                                                                                                    |
| Ara Sonrkn Bul                                                                                                    | "Aplike edilmek istenen noktaların<br>program içerisine aktarımı "Aktarım"<br>ile ilgili teknik dökümanda<br>anlatılmıştır. " |

| 🔤 Aplikasyon noktası 🛛 🔚 🥎 🕋   | M Aplikasyon 🧑 🖍            |
|--------------------------------|-----------------------------|
| 10% Fixed 0.001 0.004 10+ 3    | 100 Fixed 0.001 0.004 10+ 3 |
| Aplikasyon Nokt 1              |                             |
|                                |                             |
| 📄 Kod 🔽                        |                             |
|                                |                             |
| Ant Yk 2.000 m                 | VIL MEEDE DOI               |
|                                | Geri 36.291                 |
|                                | Sola 0.107                  |
|                                |                             |
| Aplksyn Raporu                 |                             |
| Nokta Apl Raporu Aplika: Nokta | 2.000                       |

Aplike edilecek nokta seçildikten sonra <u>Aplikasyon</u> butonuna tıklanır ve açılan aplikasyon ekranı kullanıcıyı noktaya doğru yönlendirir.

Aplikasyonda dikkat edilecek nokta cihazın referans olarak hareket doğrultusunu aldığıdır.

Yani aplikasyon ekranında çıkan ok simgesi kullanıcı hareket ettiği zaman doğru yönü gösterecektir ! Sabit kalınarak ekrana bakıldığında aplikasyon noktasına olan konum değişken olacaktır bu da aplikasyonu zorlaştırır.

İlk satırdaki **Yty Msf** hareket doğrultunuzda noktaya olan yatay mesafedir, örneğin yukarıdaki görüntüde aplike edilecek nokta 36.29 m geridedir.

Alt satırlardaki **Geri/İleri, Sola/Sağa** değerleri noktaya mesafe 2m nin altına düştüğünde takip edilmesi gereken hassas aplikasyon mesafeleridir. İleri/Geri ve Sola/Sağa satırlarında ne kadar yüksek hassasiyet sağlanırsa (0.02, 0.01 gibi) aplikasyon o kadar hassas olur.

\*Aplikasyon yaparken aplike edilecek nokta geride kalmışsa geri geri yürümek yerine geriye dönerek yürümek yani <u>ok işaretini saat 12:00 yönüne almak</u> kullanıcının aplikasyon yapmasını kolaylaştırır.

HER TÜRLÜ TEKNİK PROBLEMİNİZ İLE İLGİLİ OLARAK 0850 333 7579 NUMARALI TEKNİK DESTEK HATTIMIZDAN BİZLERE ULAŞABİLİRSİNİZ.